| Click the drop down arrow in the upper left corner of<br>Firefox to access the Print settings.<br>Select the right arrow next to Print and scroll down to Page | Firefox     Image       New Tab     Image       New Private Window     History       Edit     Image       Find     Image       Save Page As     Options       Email Link     Help |
|----------------------------------------------------------------------------------------------------|----------------------------------------------------------------------------------------------------|
| Setun                                                                                                    | Print Print Ctrl+P                                                                                                    |
| Setup                                                                                                    | Web Developer   Print Preview                                                                                                    |
|                                                                                                    | Page Setup                                                                                                    |
|                                                                                                    | Set Up Sync                                                                                                    |
|                                                                                                    | Exit                                                                                                    |
| Check the Print Background box under Options.                                                                                                    | Select the Margins & Header/Footer tab.                                                                                                    |
| Page Setup X                                                                                                    | Click the drop down arrow on each option and choose –                                                                                                    |
| Format & Options   Margins & Header/Pooter                                                                                                    | blank Select OK to finish                                                                                                    |
| Format                                                                                                    | Page Setup                                                                                                    |
| Orientation: •Eortrat (Landscape                                                                                                    | Format & Options Margins & Header/Footer                                                                                                    |
| Scale: 100 % F Shrink to fit Page Width                                                                                                    | Margins (inches)                                                                                                    |
| Options  Print Background (colors & images)                                                                                                    | Iop: 0.5                                                                                                    |
|                                                                                                    | Left: Bight:                                                                                                    |
|                                                                                                    |                                                                                                    |
|                                                                                                    | Bottom: 0.5                                                                                                    |
|                                                                                                    | Headers & Pooters                                                                                                    |
| OK Cancel                                                                                                    | -blank- 💌 -blank 💌 -blank                                                                                                    |
|                                                                                                    | -bank- I -bank- I                                                                                                    |
|                                                                                                    | OK Cancel                                                                                                    |
| Now you are ready to print your report cards, after your grades have been properly stored!                                                                     |                                                                                                    |
| School Messages Printed on Report Cards                                                                                                    |                                                                                                    |
| PowerSchool reports use HTML code for formatting. The section below will help you format your school message using                                             |                                                                                                    |
| a heading and paragraph style. You do not have to use the codes below but we cannot guarantee how your message                                                 |                                                                                                    |
| will appear without them. If you need help with this, please call Angel Clark, Ext 171.                                                                        |                                                                                                    |
| To include a Heading put your message between this code:                                                                                                    |                                                                                                    |
| <h2>Your Heading Here</h2>                                                                                                    |                                                                                                    |
| To display your message in paragraph formatting – which will double space between each message, use this code:                                                 |                                                                                                    |
| Type Your Message Here                                                                                                    |                                                                                                    |
|                                                                                                    |                                                                                                    |
| See example below. Just copy and paste the <b>Bold Text</b> above and place your message between the tags as shown.                                            |                                                                                                    |
| <h2>Important Dates</h2>                                                                                                    |                                                                                                    |
| Zn Thank a lyaction                                                                                                    | November 27th 20th/cp                                                                                                    |
| School Message (Printed on report) School Message (Printed on report)                                                                                          | /acation - December 23rd – January 3rd                                                                                                    |
|                                                                                                    |                                                                                                    |
|                                                                                                    |                                                                                                    |
| (This is how it will show on your report cards)                                                                                                    |                                                                                                    |
| School Message:                                                                                                    |                                                                                                    |
|                                                                                                    |                                                                                                    |
| Important Dates                                                                                                    |                                                                                                    |
| Thanksgiving Vacation - November 27th – 29th                                                                                                    |                                                                                                    |
| Christmas/New Year's Vacation - December 23rd – January 3rd                                                                                                    |                                                                                                    |
| ensenteer real of takaton boothilor Lora bandary ora                                                                                                    |                                                                                                    |